To sync OneDrive with your local files, you will first need to login to <u>https://login.microsoftonline.com</u>.

Login with your WCU username and password

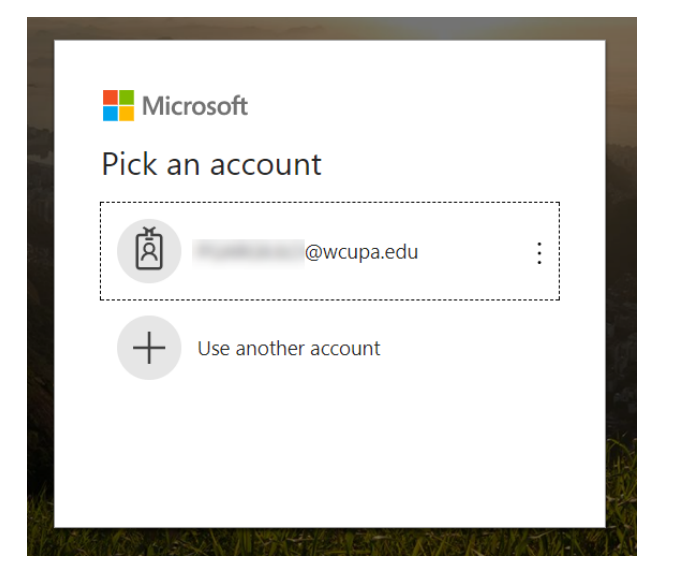

Once you are logged in, select OneDrive

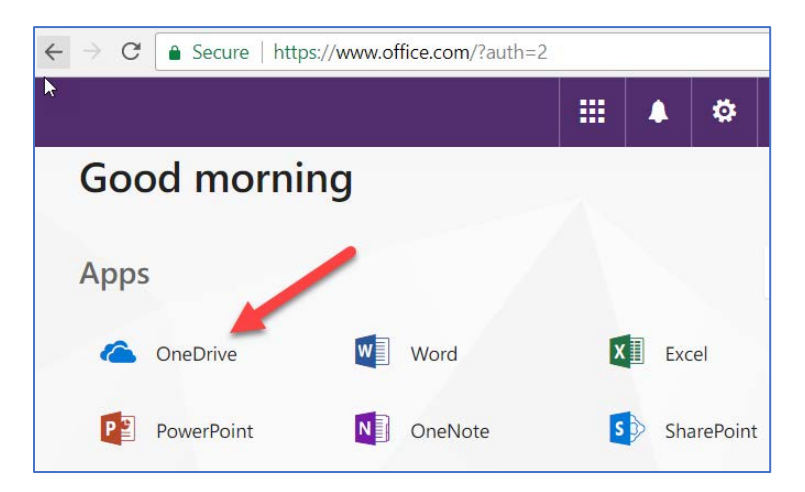

### Select Sync

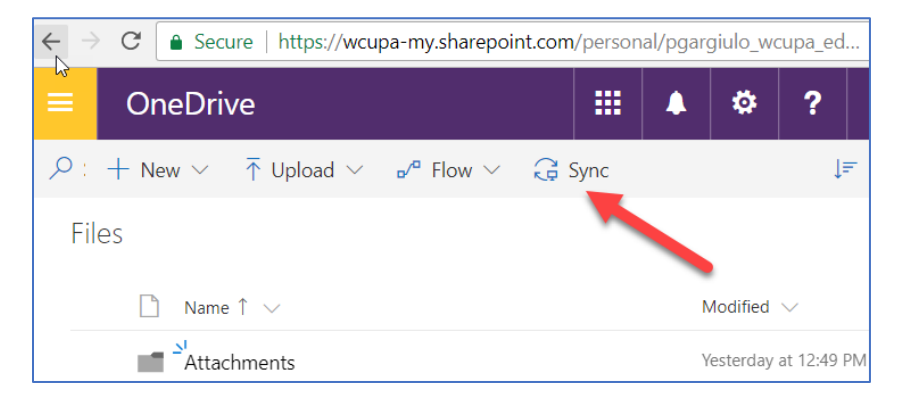

## Syncing the local OneDrive Client - Windows

You will be prompted to link your existing local folders with the new Microsoft tenant.

Microsoft OneDrive

Image: Construction of the construction of the co

Select Next, and follow the on-screen instructions.

#### Select Use this location.

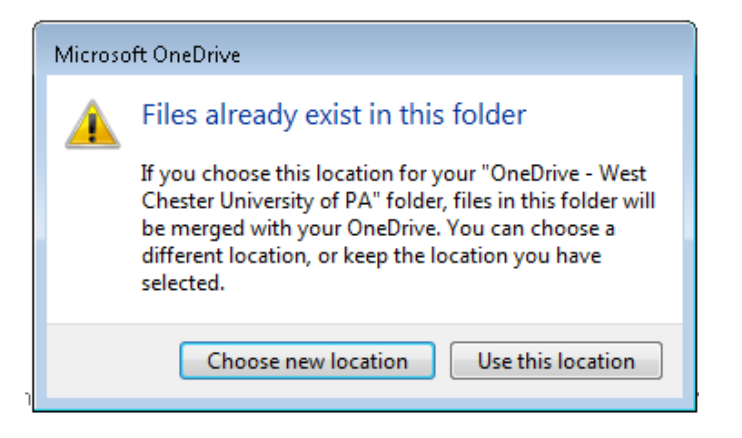

# Syncing the local OneDrive Client - Windows

Check the box next to each folder you wish to sync, and then select Next.

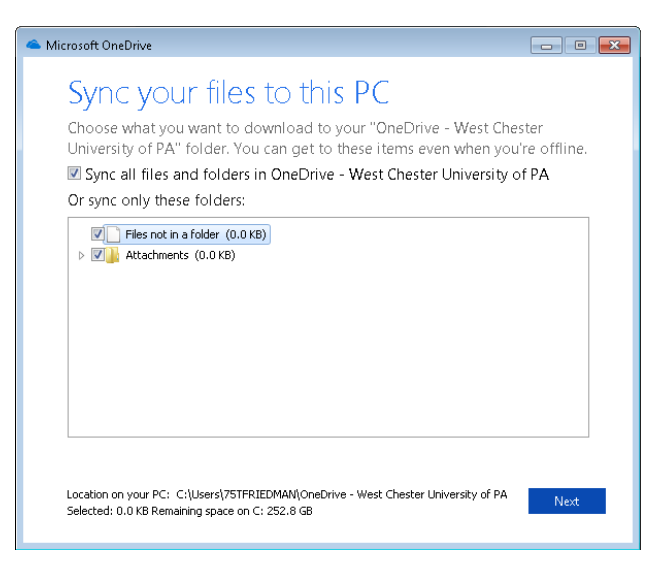

#### You are all set!

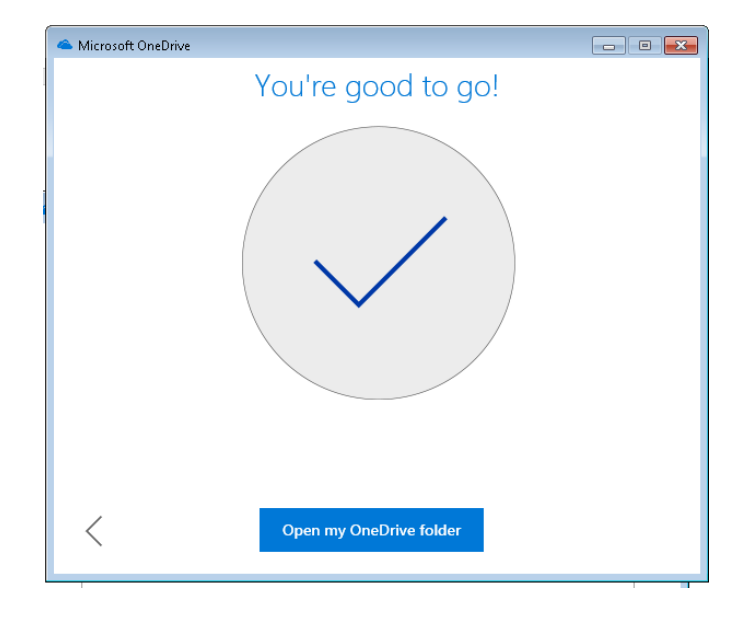